## View Webline pricing in CIExpert

Last Modified on 08/05/2024 9:39 am BST

## Within CIExpert, you will see a screen with a list of your assessments. **Select** the assessment you wish to work on

| our                |                                                                                                    |                          | Client Details - Import                                                                                          | ing Qı     | uote                                |                              |                                            |               | × |       |
|--------------------|----------------------------------------------------------------------------------------------------|--------------------------|----------------------------------------------------------------------------------------------------|------------|-------------------------------------|------------------------------|--------------------------------------------|---------------|---|-------|
| Ires<br>CIE×<br>n? | Select which import y                                                                                                    | you would like to use to | o create a new assessment:                                                                                       |            |                                     |                              |                                            | *             | + | otic. |
| uide               | You have 1 new imported quote available! Select one from the list below to use it in an assessment now:                      |                          |                                                                                                    |            |                                     |                              |                                            |               |   |       |
| 30.0               | Client Name                                                                                                    | Quote Date               | Expiry Date                                                                                                    | Sur<br>Ass | m<br>sured                          | Vendor                       |                                            |               |   | otic. |
| ison<br>lisoc      | ∨Test Tester                                                                                                    | 17 March 2023            | 14 April 2023                                                                                                    | £15        | 50,000                              | Synaptic                     | O Sele                                     |               |   |       |
|                    | Quote Details                                                                                                    |                          |                                                                                                    |            | Client Detai                        | ls                           |                                            | 200           |   |       |
|                    | Policy Type: Accelerated Life + CIC<br>Premium Type: Personal<br>Life Cover: including Life Cover of<br>£150,000<br>TPD: Yes |                          | Cover Type: Guaranteed<br>Payments<br>Single or joint life: Single Life<br>Enhanced Underwriting: No<br>WoP: Yes |            | Male Age 39<br>Smoker: No<br>smoker | 9 Sum .<br>pn- £150,<br>Term | Sum Assured:<br>£150,000<br>Term: 20 years |               |   |       |
| n's (              | 4                                                                                                    |                          |                                                                                                    |            |                                     |                              |                                            | - F           |   |       |
|                    | Back                                                                                                    |                          |                                                                                                    |            |                                     | See al                       | ll imported                                | <u>quotes</u> | ÷ |       |
| •                  | _                                                                                                    | locking                  | for it through policy                                                                                            |            |                                     |                              |                                            |               | F | AW    |

You will see the Client details imported from Synaptic Webline

|                                                                                            | Designed to protect<br>PAYS MULT<br>*Subject to terms and conditio | for longer<br>FIPLE 100% CLAI<br>as for Serious Illness Cover 2X and 3X. | Discover more                                                                                                    |
|--------------------------------------------------------------------------------------------|--------------------------------------------------------------------|--------------------------------------------------------------------------|----------------------------------------------------------------------------------------------------|
| Client Details > Policy Select > Policy Compare                                            | > Preferential Conditions                                          | Assessment Summary                                                       | Help Logout                                                                                                    |
| Enter your client's details below                                                          |                                                                    |                                                                          |                                                                                                    |
| New Assessment                                                                             |                                                                    |                                                                          |                                                                                                    |
| Let's get started, this won't take long<br>Step 1: Client Details                          |                                                                    |                                                                          |                                                                                                    |
| How would you like to handle quotes for this assessment?                                   | Manual                                                             | ● Iress ♡                                                                | Imported Quotes NEW/FEATURE                                                                                                    |
|                                                                                            | SolutionBuilder 🤇                                                  | Synaptic     ♥                                                           | This new feature allows you to display the prices<br>from a your pricing portal in our policy rankings,<br>making the comparison of quality vs cost both<br>quicker and easier. For more information about |
| Would you like to do a live assessment with a real client or<br>use your training credits? | Live<br>You have 299 credits avai                                  | Training                                                                 | these features, please see our video guides.<br>Video Guides:                                                                                                    |
| What is the client's first name?                                                           | Test                                                               |                                                                          | SolutionBuilder                                                                                                    |
| What is the client's last name?                                                            | Tester                                                             |                                                                          |                                                                                                    |
| What is their gender?                                                                      | Male                                                               | Female                                                                   |                                                                                                    |
| Enter their Date of Birth:                                                                 | 29/12/1983                                                         | Age 39                                                                   |                                                                                                    |
| Are they a smoker or non-smoker?                                                           | Non-smoker                                                         | Smoker                                                                   |                                                                                                    |

## Complete details for Children's cover and click Continue to Step 2

| Children's Cover                                                          |                                |   |  |  |  |  |
|---------------------------------------------------------------------------|--------------------------------|---|--|--|--|--|
| Do they have any children between 0-22 years old?<br>(that require cover) | No Yes This field is required. |   |  |  |  |  |
| Sum Assured                                                               |                                |   |  |  |  |  |
| Enter the Sum Assured:                                                    | £150,000                       |   |  |  |  |  |
| How many years is the term?                                               | 20                             |   |  |  |  |  |
| Type of Cover                                                             | Decreasing Level FIB           | ] |  |  |  |  |
|                                                                           | Continue to Step 2 >           |   |  |  |  |  |

If it's a new client, you will see a message in CIExpert to confirm this will use one of your credits, click to **continue** 

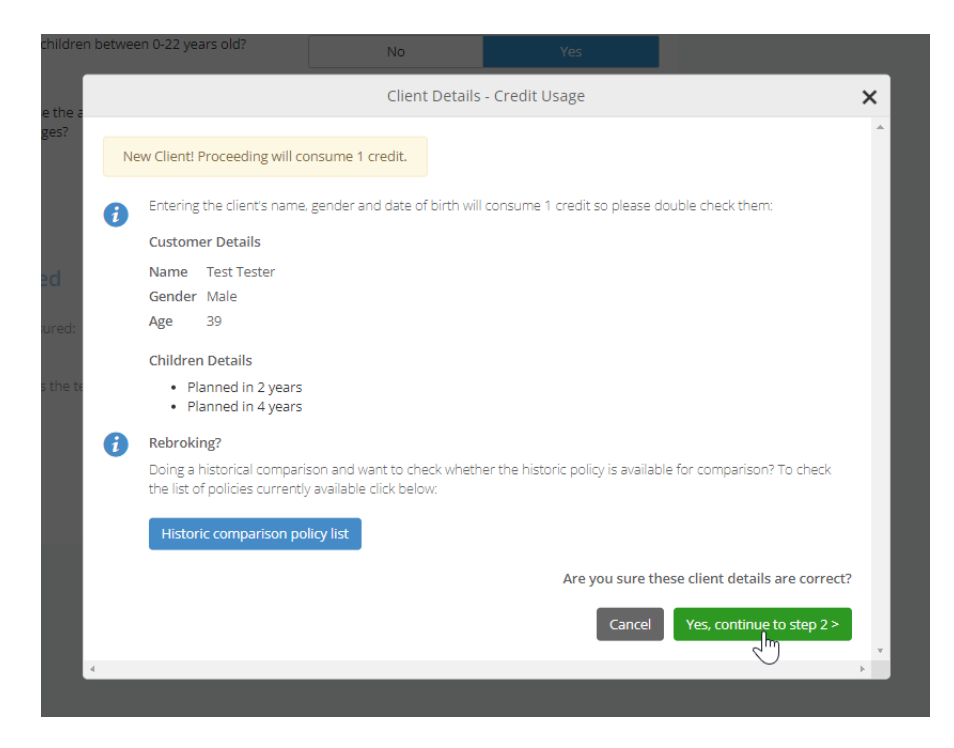

Quotes imported from Synaptic Webline are indicated by **'SY'**, a **'V'** indicates a variation to the quote requested. If you hover over the icons, helptext will appear to explain more detail. If no price is displayed, it will usually be due to the provider not supporting the scenario requested.

Please refer back to **Webline** for more detail around the pricing and where the provider has been excluded or declined to quote.

| COVER     COVER     Cover     Cover |                                      |                        |                       |                                                     |                                                                              |          |  |  |  |
|----------------------------------------------------------------------------------------------------|--------------------------------------|------------------------|-----------------------|-----------------------------------------------------|------------------------------------------------------------------------------|----------|--|--|--|
| Client Details Policy Se                                                                                                    | elect >> Policy Compare              | Preferential Condition | ns 💙 Assessment Summa | лу                                                  | Hel                                                                          | p Logout |  |  |  |
| <b>Test Tester</b><br>Male Age 39 See Deta                                                                                                    | ils                                  |                        |                       |                                                     |                                                                              | Continue |  |  |  |
| Product<br>Critical Illness Cover 👻                                                                                                    | View<br>Highest score by Insure      | Panel<br>Whole         | of Market (WoM) 👻     | Quot                                                | e Details                                                                    |          |  |  |  |
| Comparison Type: Curren                                                                                                    | t Historic                           |                        |                       | Policy type<br>Premium type<br>Single or joint life | Accelerated Life + CIC<br>Personal<br>Single Life<br>including Life Cover of |          |  |  |  |
| Choose two current po                                                                                                    | licies                               |                        |                       | TPD<br>WoP                                          | £150,000<br>Yes<br>Yes                                                       |          |  |  |  |
| Current Rankings                                                                                                    |                                      |                        |                       | Enhanced Underwriting                               | NO                                                                           | uote A 🔫 |  |  |  |
| Rank Insurer                                                                                                    | Policy Option                        | Ranking Score f        | Insight Zone 👔        | Synaptic Quotes                                     | Ŷ                                                                            |          |  |  |  |
| 1 HSBC<br>Life<br>19 Oct 2020 - Present                                                                                                    | Life + CI Plus<br>2 AVAILABLE        | 9116                   | INSIGHT ZONE          | £ Amount                                            | 37<br>57) s                                                                  | ELECT    |  |  |  |
| > HSBC has 2 addition                                                                                                    | al policies                          |                        |                       |                                                     |                                                                              |          |  |  |  |
| 2 LONDON<br>20 Mar 2022 -<br>Present                                                                                                    | + Children Enhanced                  | 9019                   | INSIGHT ZONE          | £ 76.27                                             | SY V s                                                                       | ELECT    |  |  |  |
| > Royal London has 2 additional policies                                                                                                    |                                      |                        |                       |                                                     |                                                                              |          |  |  |  |
| 3 LPFL ALCE LETTER<br>17 Oct 2019 - Present                                                                                                    | +25K Children's Cover<br>2 AVAILABLE | 8963                   | INSIGHT ZONE          | £ 90.82                                             | 57) (V) s                                                                    | ELECT    |  |  |  |